# 特集 700 MHz 炸裂! ラズベリーパイ初体験

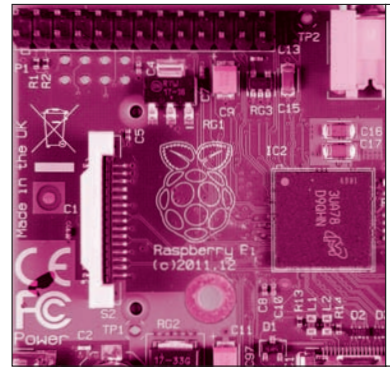

第3章 世別モニタとキーボードを接続!アド ロスやレジスタを変更してファイル保存 間 2 C通信アプリ起動 ! Excel感覚でICや液晶を動かす

村上 青児 Seiji Murakami

PC

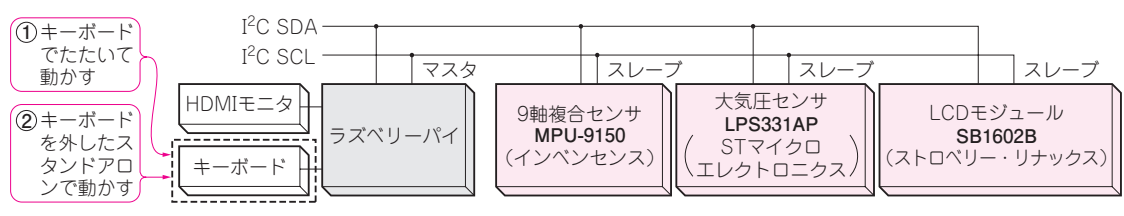

図1 本章のねらい…I<sup>2</sup>Cデバイスをキーボードをたたいて動かしたりスタンドアロンで動かしたりする

ラズベリーパイには26本の汎用I/Oピン(GPIO) があります. I<sup>2</sup>C, SPI, UARTなどの通信や, PWM信号も使用できます. これらのうち, I<sup>2</sup>Cの 通信を試します. ラズベリーパイのI<sup>2</sup>C通信用ライ ブラリをインストールすれば, キーボードで1行入 力するだけでI<sup>2</sup>Cデバイスを動かせます.

最近はI<sup>2</sup>CのセンサやLCDモジュールなど、手に 入るデバイスも豊富です. I<sup>2</sup>Cは、SDA(データ)と SCL(クロック)の2本の線で通信し、つぎ足し接続 も可能です.

本章では、次の三つのI<sup>2</sup>Cデバイス、

- •9軸(加速度,角速度,地磁気)センサ
- 大気圧センサ
- LCD モジュール

を動かします.キーボードから1行入力して動作を 試し,装置として使えるようにスタンドアロンで動 くようなプログラムを作ります. 〈編集部〉

## こんな実験

実験の構成を図1に示します. I<sup>2</sup>CデバイスとキーボードとHDMIモニタを接続し,以下の実験を行います.

## 1. キーボードをたたいて動かす

ラズベリーパイにセンサICとキーボード,HDMI モニタを接続し,Linuxのコマンド入力(Appendix 1参照)でセンサICを動かす.動かした結果は16進 数でディスプレイに表示する.

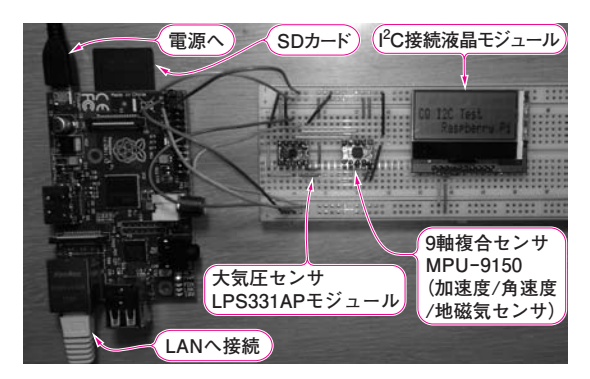

写真1 PC電子工作の第1歩! I<sup>2</sup>C制御をセンサとLCDで試す キーボードとHDMIモニタを外してスタンドアロンでLCDを動かして いる様子

#### 2. スタンドアロンで動かす

センサICからのデータを物理量に変換して表示 するC言語のプログラムを作成して,スタンドアロ ンで動かす.結果をHDMIモニタや,写真1のよう にLCDモジュールで表示する.

I<sup>2</sup>Cデバイスは**写真2**の汎用I/Oピンに接続します. 汎用I/Oピンのピン配置を**図2**に示します.

### I<sup>2</sup>C通信ソフトを使う

LinuxのI<sup>2</sup>C操作用ライブラリi2ctoolsを使うと,キ ーボードからのコマンド入力でI<sup>2</sup>Cにアクセスできま す.通信プロトコルや,クロックのドライブなどはす べてラズベリーパイのOS Linux(Raspbian)のデバイ ス・ドライバが面倒を見てくれます.ユーザはデバイ ス・ファイル(/dev/i2c-\*)をキーボードから読み